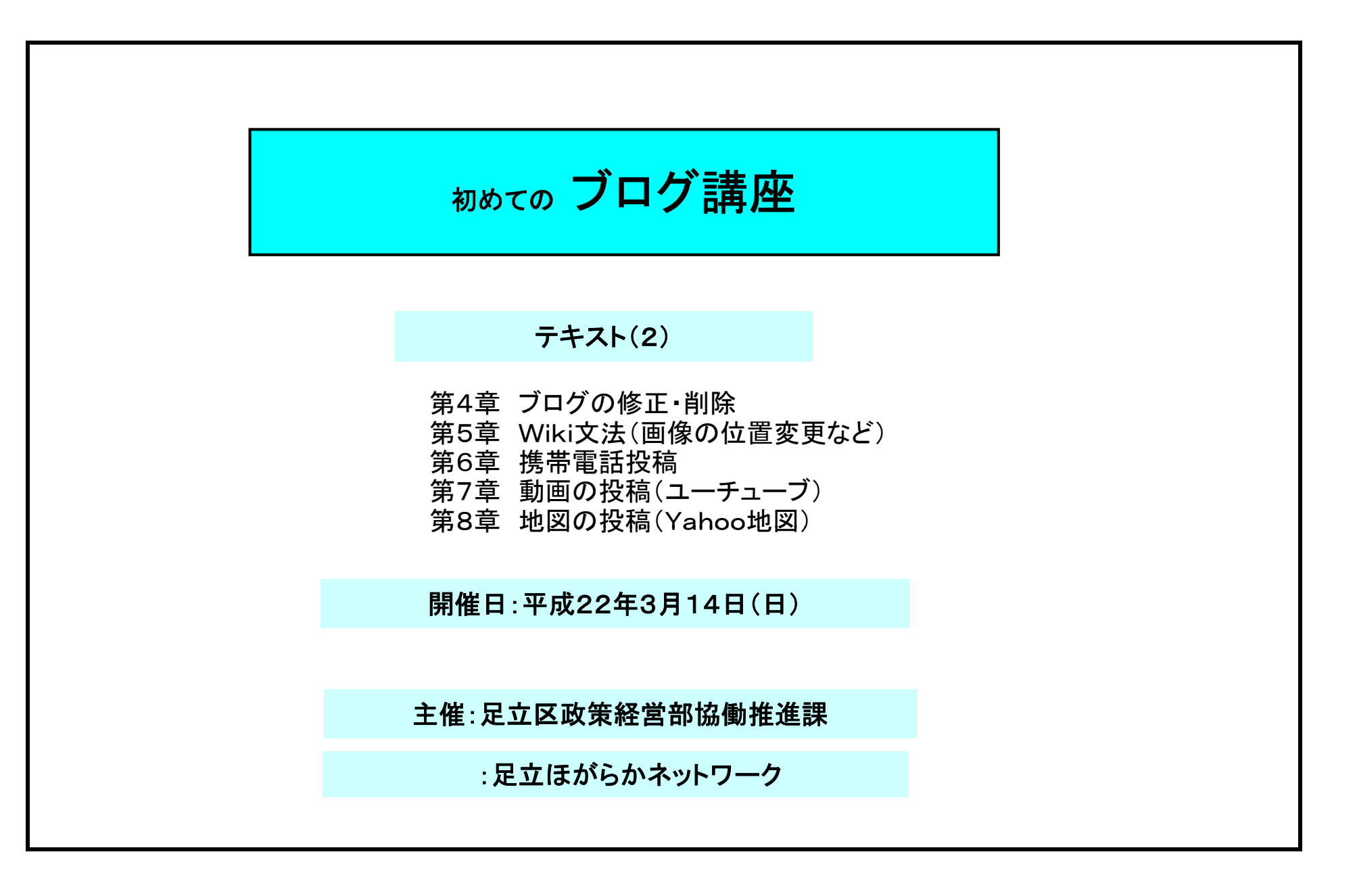

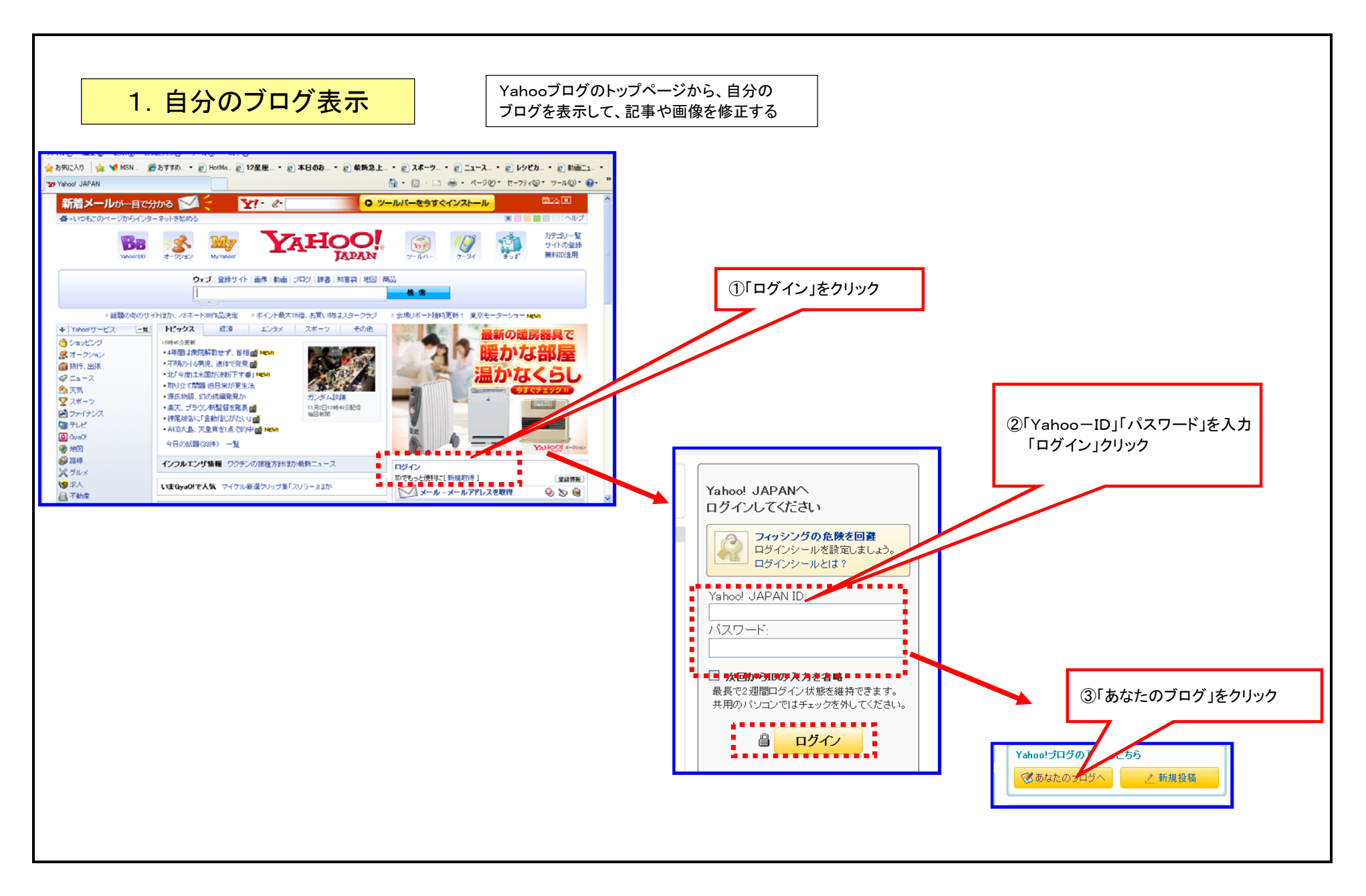

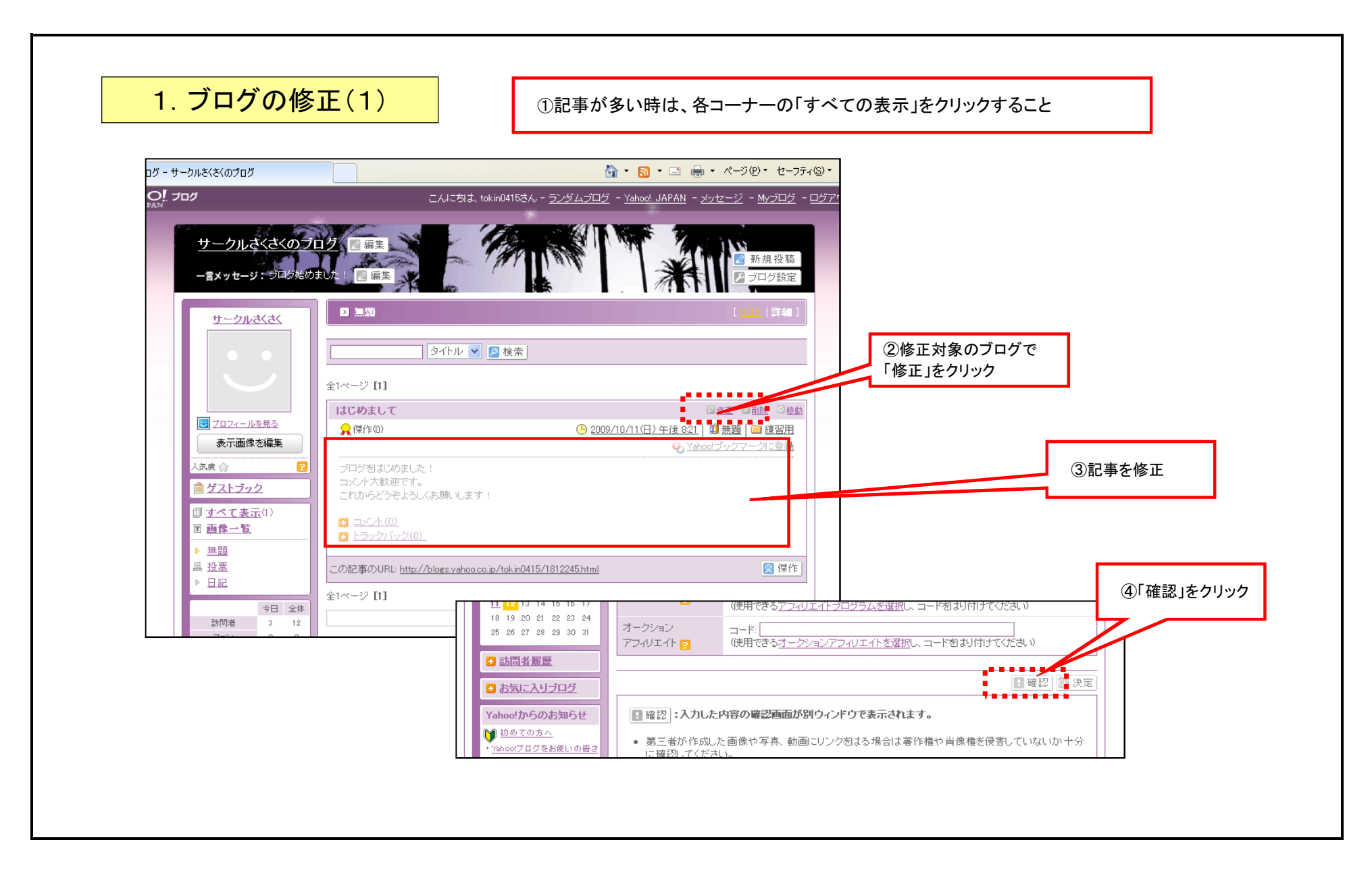

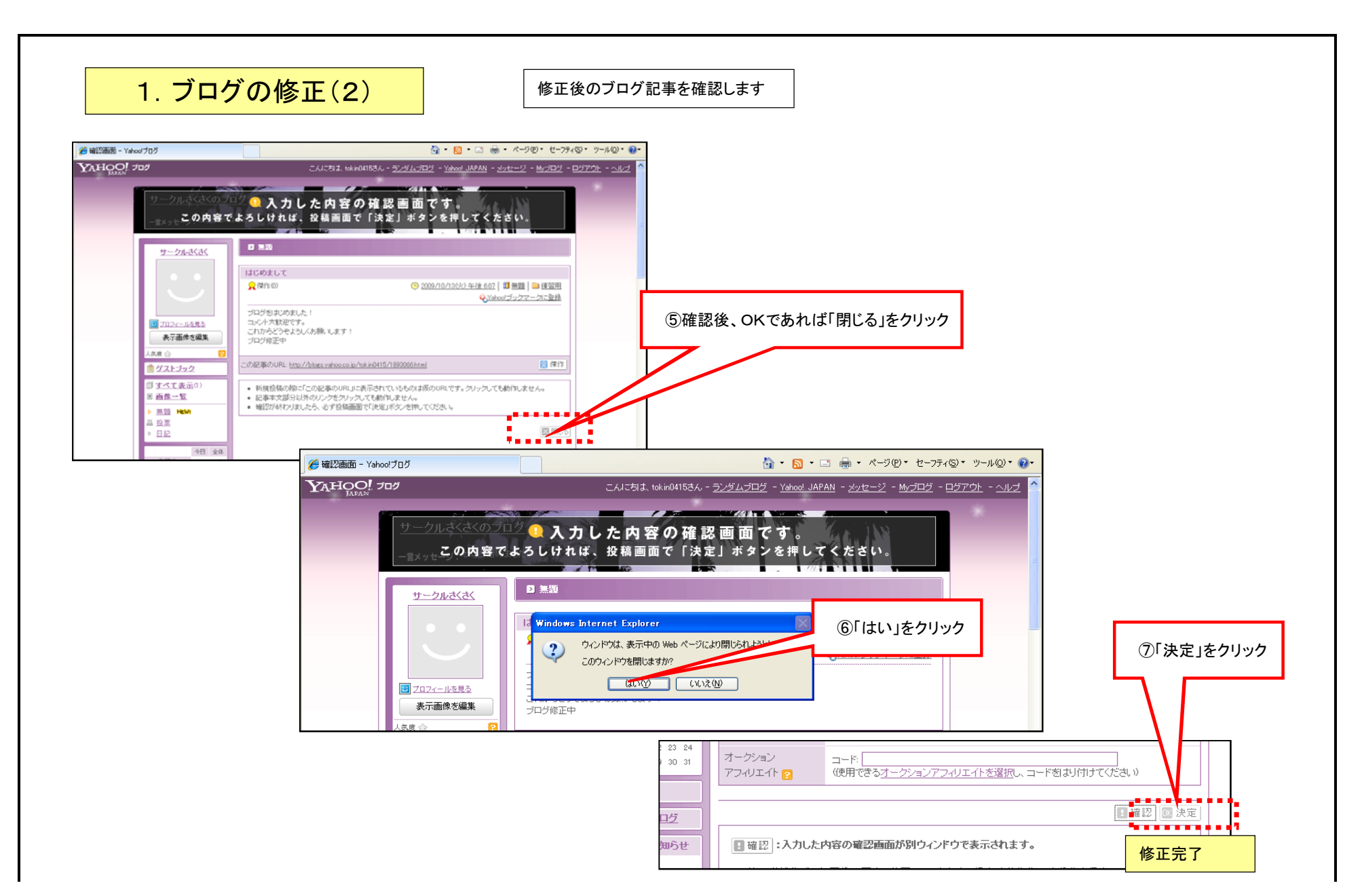

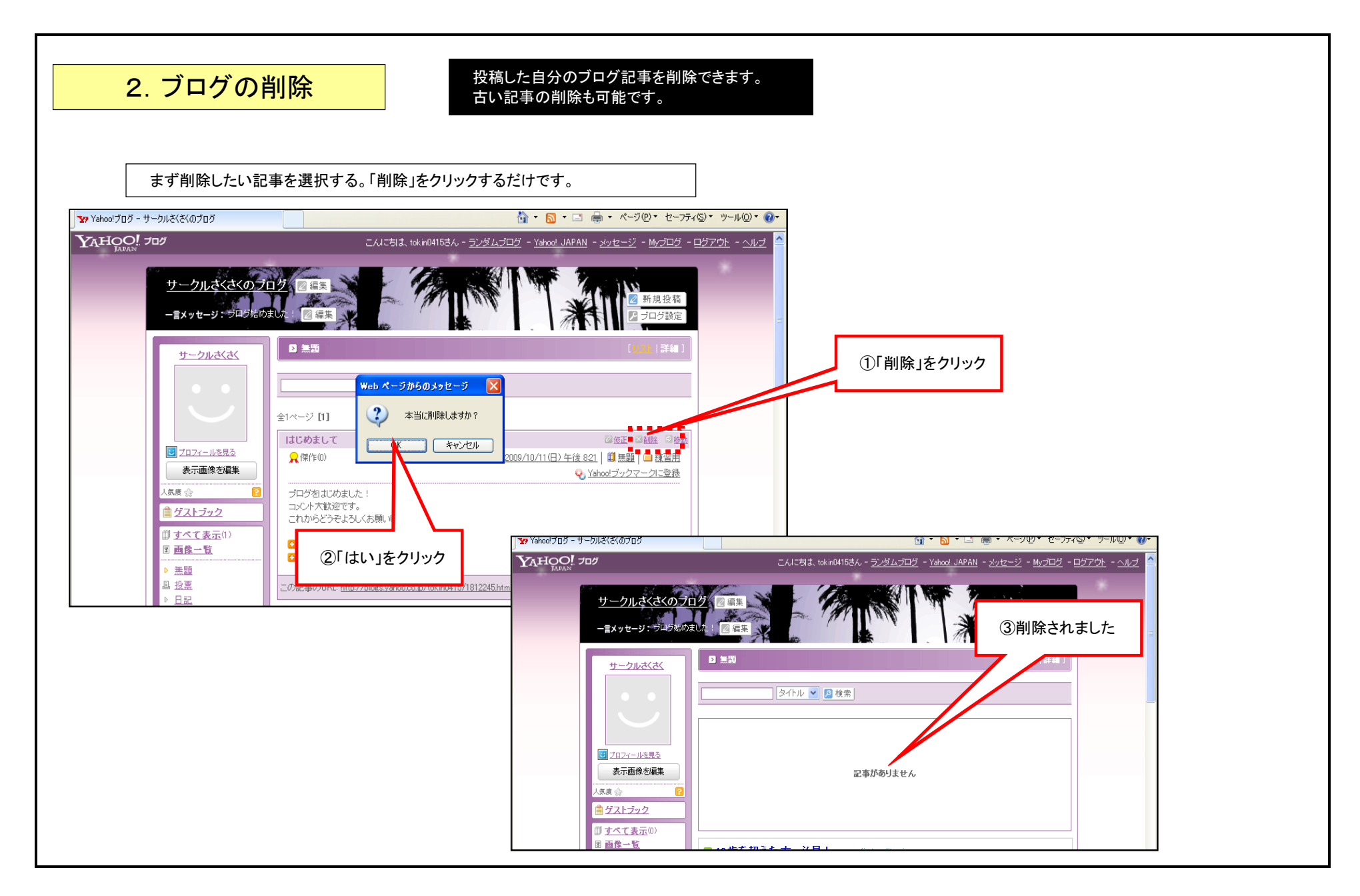

第5章Wiki文法(画像の位置変更など)

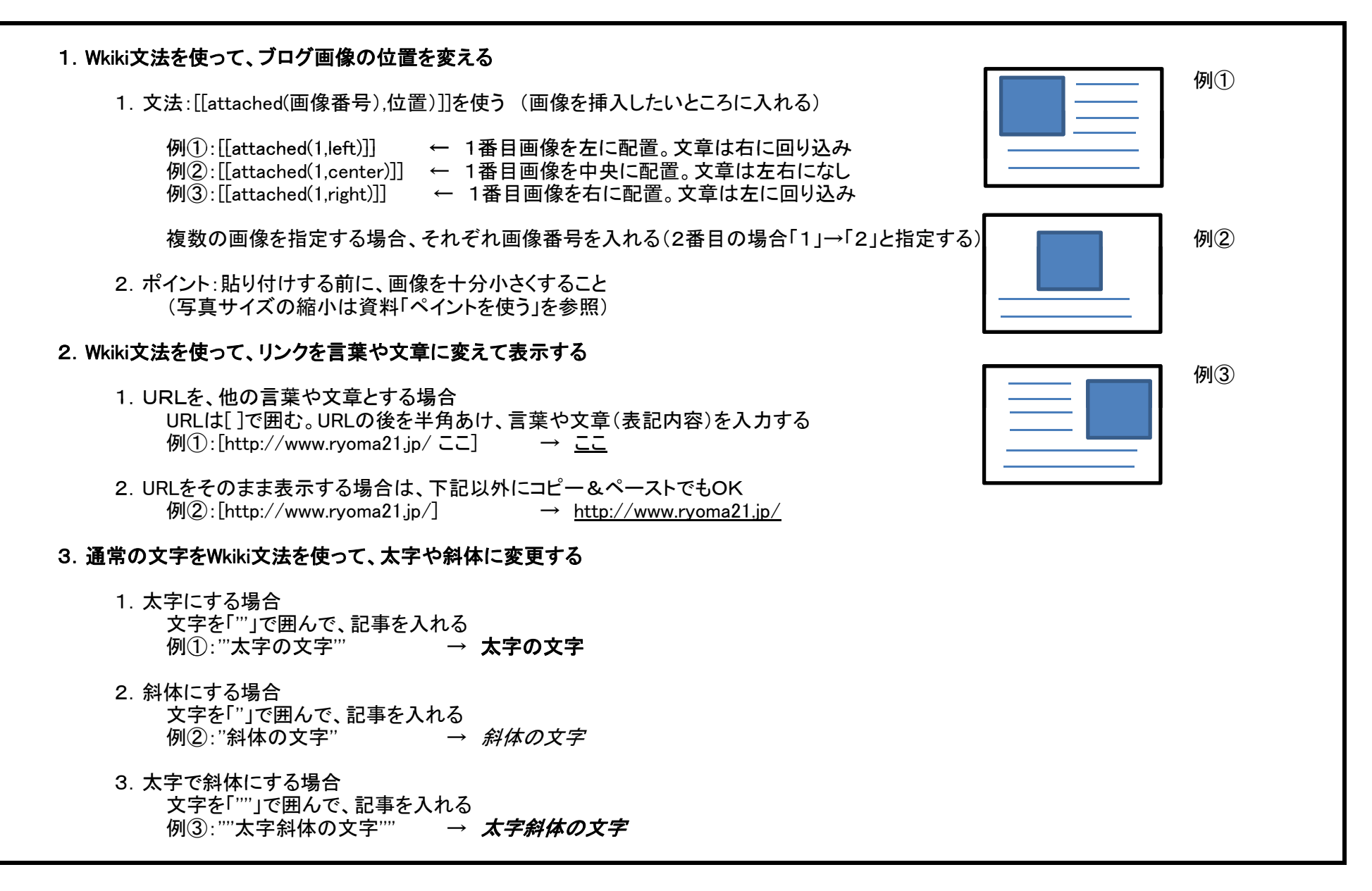

1. ブログに動画をのせる ③「voutube |で検索→「YouTube |クリック .... Yahoo! JAPAN^ わにやスイーンなどれ唐華ギントが供そうい 👽 Yahoo!検索 - YouTube ロガマ ルマノギキロ 1095 28-0 ROB バッグ マークパマークジェイコフス ②Yahoo-IDを入れて ウェブ 画像 動画 ブログ 辞書 知恵袋 地図 一覧 ▼ YouTube ×クリア) 検索 al rese . . . . . . . . . ①「ログイン」クリック Yahoo! JAPAN ID: ウェブ検索結果 ■バスワード: (制度方針)日か後月ニュース 💫 YouTube アニメ YouTube 音楽 YouTubeドラマ YouTube 動画 で検索 DECOSCIENCE INICIAN at a contra of the lasts 000 2009年11月6日(金) 日月大水木金土 14日の天秋(洗水定) 二月六水木金土 ■□ 次回からIDの入力を省略 YouTube [jp.youtube.com] 16 27 28 29 <u>20</u> 31 ■ 最長で2週間ログイン状態を維持できます。 A 10 10 10 10 10 10 10 10 10 10 日本語版公式サイト。動画投稿、カテゴリ、タグ別動画、コミュニティ等。 ■ 共用のパソコンではチェックを外してください Serte State Change Set ۰° 🗖 jp.youtube.com - ブックマーク: 29733人が登録 - キャッシュ 🎒 ログイン 気ままにYouTube アニメ、ドラマ、映画等の動画紹介。... YouTube、veoh、DailyMotion、ku6、MEGA、sina、youkuパン ドラTVなどで観れる映画、アニメ、ドラマを紹介しています。 ... © 気ままにYouTube All Rights .. Yahoo! JAPAN IDを kimamaniyoutube.blog78.fc2.com - ブックマーク: 3052人が登録 - キャッシュ ⑤「動画」をクリック 🕾 💌 YouTube - Broadcast Yours... 🛅 YouTube - Broadcast Yo... 🗶 🚰 • 🔝 • 🖂 🖮 • ぺージの• セーフティシ・ ツールの・ 🚱 YouTube - Broadcast Yoursel 🏠 • 🔂 • 🖂 👼 検索 YouTube モバイル こちらをクリック 教会 検索 YouTube モバイル こちらをクリック You Tube アカウントを作成 または ログイン You Tube . . . . . . 登録チャンネル 履歴 動画をアップロードする Broadcast Yourself \*\* 木ーム 動画 チャンネル 登録チャンネル オーム 動画 チャンネル カテゴリ 動画 チャンネル チャンネル登録 🛄 ユーザー指揮者TV出演 (すべてを表示) この木-エンターティメント カテゴリ: すべてのカテゴ グーム 人気の動画 | 再生回数の多い動画 | HD | 統き ▼ 時刻:本日分▼ 8月に栗梨した。tv asahiの企画「振ってみまSHOW」の入賞者を紹介します。入賞者は8日に続き15日に 放送される番組の中でそれぞれ1分間オーケストラを指揮します。おめでといこさします! コメディー おすすめ toshiba note pc スポーツ Ø ニュースと政治 なんちゃってボブnew パージョン E Fake Bob new version HD ハウツーとスタイル . http://binosusume.blog116.fc2.com 注意点や使用したものなどの詳しい説 プログと人 New! ペットと動物 明はブログでどうそ。 1:30 -----インサイト りました 0.40 0.11 映画とアニメ 再生回数 75.678回 binosus 第5回「振ってみまSH OW!」審査結果発 daimei 70506 금운 daimei 91024 インサイト 科学と技術 番組と時間 2か月前 再生回該 14,284回 ★★★★★ 2か月前 再生回散 8,772回 ★★★★★★ 教育 17181 再生回防 15.264 回 再生回数 20,897 回 ノーカットの 自動車と乗り物 \*\*\*\*\* \*\*\*\*\* **二**時 00/783 skok2810 旅行とイベント 香轴 1:38 ▶ ただいま再生中 (すべてを表示) E You 林雨 0091104校井委支 091104校井委支 2 20091104松井秀吉 2 点タイムリーヒット ワ コンテスト 先制ホームラン ムタイムリー再び 6打 再生回数 50,711 回 イベント のなたへのおすすめ このページの R55.を取得する ⑥載せたい「動画」をクリック Teste

## 第7章 動画の投稿(ユーチューブ)

## ⑦「この動画を共有」をクリック

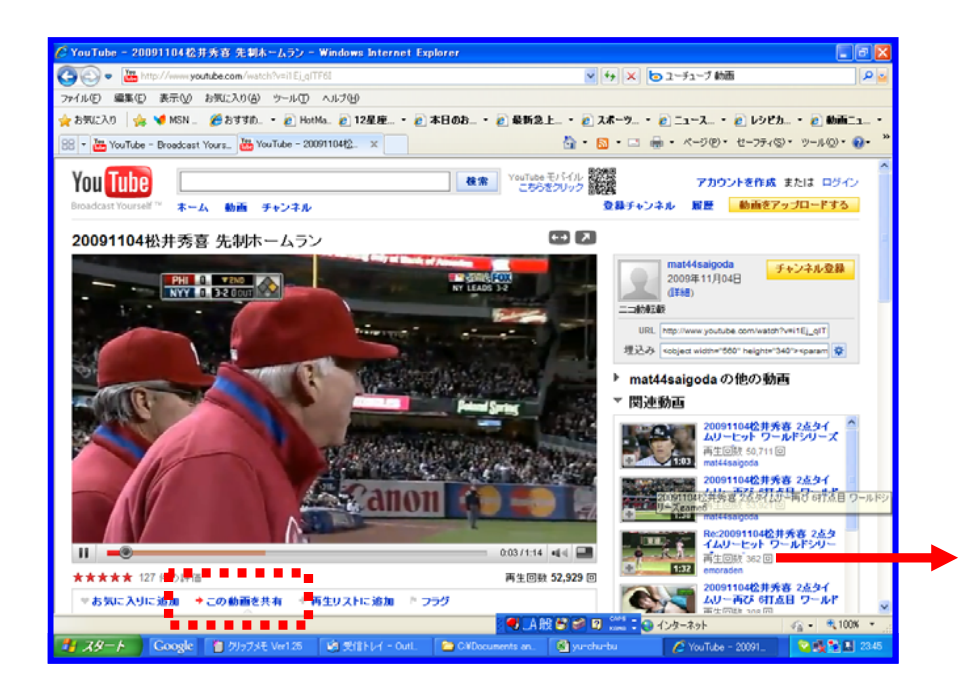

## ⑧「Yahoo!JAPAN」をクリック

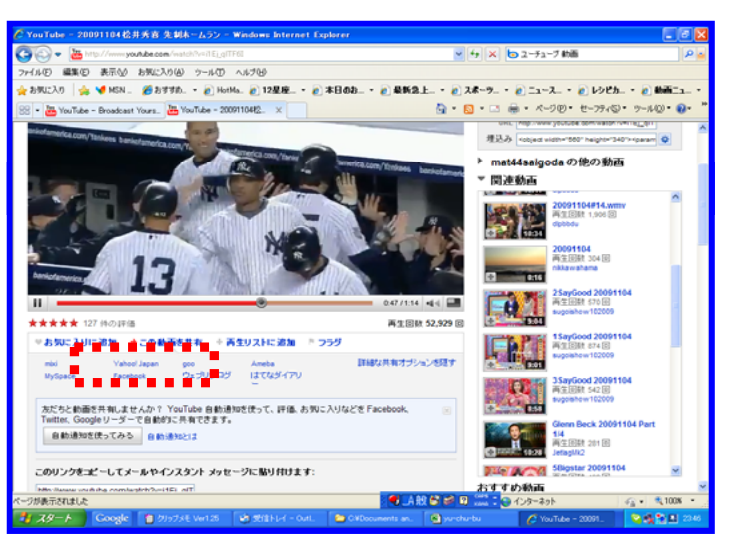

のゴロゲに動画が進いけいています

⑤ノロクに動画か張り付いていよ 9

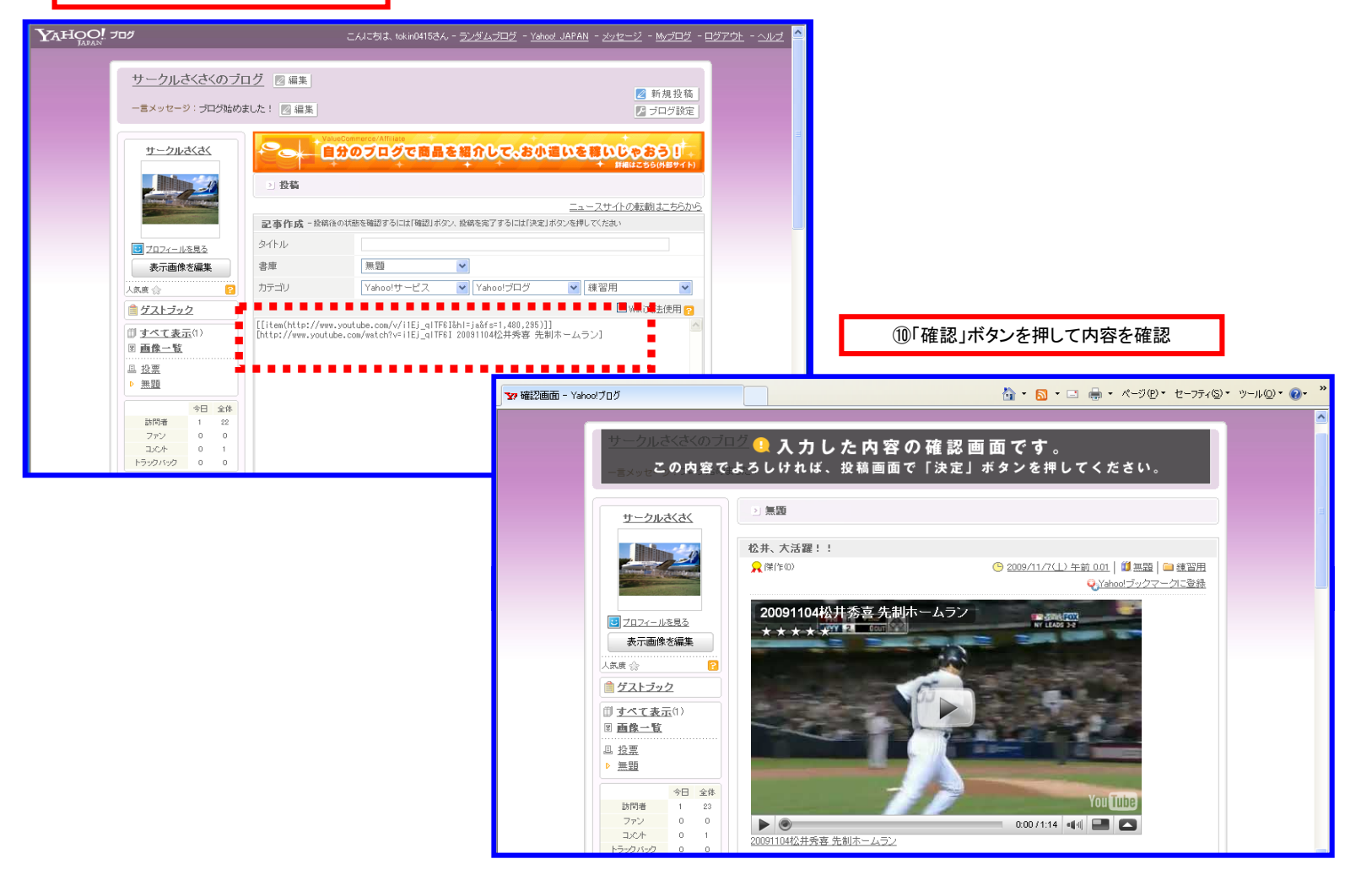

以下、新規投稿と同じ手順です

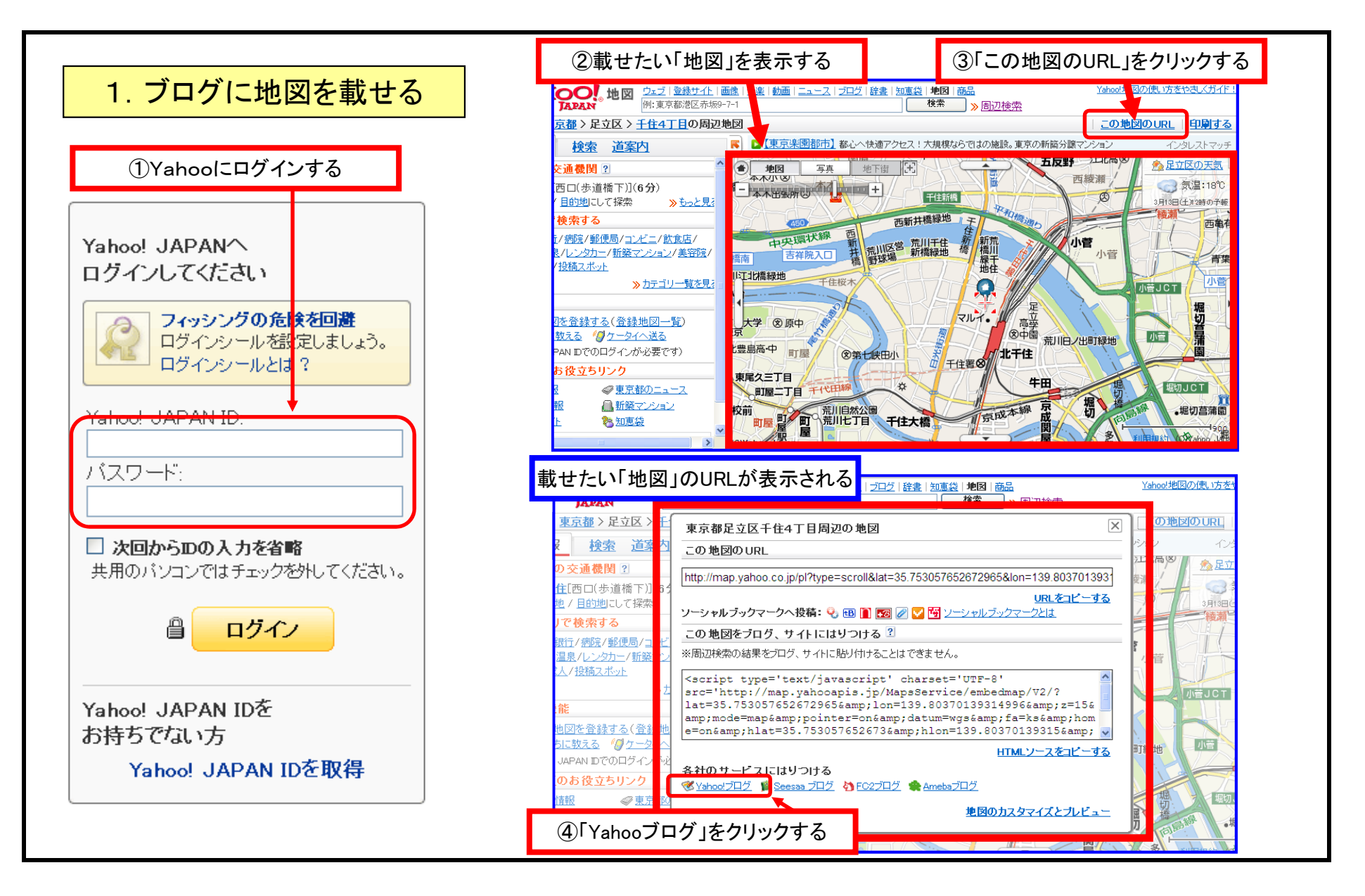

第8章 地図の投稿

| Set     Set        | ブログの新規投稿画面が表                                                                                                    | 示される ⑤ブログのタイトルを入                                                                                                    | 力する                      |                                                                                                    |
|----------------------------------------------------------------------------------------------------|----------------------------------------------------------------------------------------------------|----------------------------------------------------------------------------------------------------|--------------------------|----------------------------------------------------------------------------------------------------|
| Image: Interface - Real Andrew State State St                              | とな                                                                                                    | ST STATE FOR MAN                                                                                                    |                          |                                                                                                    |
| PATAL PATAL P                                                                                                    | 記事作成 - 投稿後の状態を確認するには「確認」が                                                                                                    | ニュースサイトの転載はこちらから<br>タン、投稿を完了するには「決定」が、つを押してくたさい                                                                                                    | 地図情報が貼り付けられている           |                                                                                                    |
| ■ ■ • • • • • • • • • • • • • • • • • •                                                                                                    | タイトル                                                                                                    |                                                                                                    |                          |                                                                                                    |
| Yearou       Yearou       Warrow       Warrow       Warrow         1111       1111       1111       1111       1111       1111       1111       1111       1111       1111       1111       1111       1111       1111       1111       1111       1111       1111       1111       1111       1111       1111       1111       1111       1111       1111       1111       1111       1111       1111       1111       1111       1111       1111       1111       1111       1111       1111       1111       1111       1111       1111       1111       1111       1111       1111       1111       1111       1111       1111       1111       1111       1111       1111       1111       1111       1111       1111       1111       1111       1111       1111       1111       1111       1111       1111       1111       1111       1111       1111       1111       1111       1111       1111       1111       1111       11111       11111       11111       11111       11111       11111       11111       11111       11111       11111       11111       11111       11111       11111       111111       1111111       1111111       11                                                                                                    | 書庫                                                                                                    |                                                                                                    |                          |                                                                                                    |
| Internet in the internet is internet in the internet is in the internet is internet internet is internet is internet internet is internet is inter | カテゴリ Yahoo!サービス                                                                                                    | <ul> <li>▼ Yahoo!ブログ</li> <li>▼ 練習用</li> <li>▼ 採習用</li> </ul>                                                                                                    | 地図が表示されたブログ画面            |                                                                                                    |
|                                                                                                    | 1111em(http://map.yshooapis.jp/MapServic         72965%2c138.08070139314996%2515&mode=mack         urekMLurl=http334%2F%2Fmap.yshooapis.jp%2         \$\$26h1at%3035.7500576807%28h1on%30139.8         p27EmapService%2F11ash%2FV4%2Fcrossdomain         me/wes84.480.360111         Intp://map.yshoo.o.jp/p1?1at=35.75305         and tum=wes1fa=ks&home=on&h1at=35.75305         and tum=wes1fa=ks&home=on&h1at=35.75305         and tum=wes1fa=ks&home=on&h1at=35.75305         and tum=wes1fa=ks&home=on&h1at=35.75305         and tum=wes1fa=ks&home=on&h1at=35.75305         and tum=wes1fa=ks&home=on&h1at=35.75305         and tum=wes1fa=ks&home=on&h1at=35.75305         and tum=wes1fa=ks&home=on&h1at=35.75305         and tum=wes1fa=ks&home=on&h1at=35.75305         and tum=wes1fa=ks&home=on&h1at=35.75305         and tum=wes1fa=ks&home=on&h1at=35.75305         and tum=wes1fa=ks&home=on&h1at=35.75305         and tum=wes1fa=ks&home=on&h1at=35.75305         and tum=wes1fa=ks&home=on&h1at=35.75305         and tum=wes1fa=ks         tum       and tum=wes1fa=ks         tum       and tum=wes1fa=ks         tum       and tum=wes1fa=ks         tum       and tum=wes1fa=ks         tum       and tum=wes1fa=ks         tum       and tum=wes1fa=ks | <ul> <li>e/r isany v4/iappid=tahooMapsistedMap&amp;pos33./b30b/8b28</li> <li>visibleSilderbarsfalse&amp;enableWheelOperation=false&amp;fig</li> <li>FMapsService%2Fembedmap%2FV2%2Froutexul%3Fdatum%3Dwg</li> <li>0870139315&amp;crossDomainD=http%3A%2F%2Fmap.yahooapis.j</li> <li>n.xml&amp;visibleCenterMark=true&amp;enableUgButton=true&amp;datu</li> <li>52872965&amp;lon=139.80370139315&amp;ei=utf-8 詳しい地図で見</li> <li>のみ   1ファイル1MB、合計2MBまで)</li> <li>ブロード</li> <li>する場合は、このボタンをクリックしてください。</li> <li>(ごアフ-イリエイトを選択し、コードをはり付けてください)</li> <li>(ごアフ-イリエイトを選択し、コードをはり付けてください)</li> <li>(ごをあれば確認画面を閉じて決定を押す。</li> </ul> | <ul> <li>地図の投稿</li></ul> | 2010/3/13(土) 午前 956<br>() 趣味 ) () 練習用<br>() Yahoo! ブックマーク! 20<br>() ************************************ |

## 第8章 地図の投稿

| 2.                                                                                                    | 地図サイス                                                                                                    | の変更                                                                                                    |                                                                                                    |                                                                                   |                                                                                                    |                                                                                                    |
|----------------------------------------------------------------------------------------------------|----------------------------------------------------------------------------------------------------|----------------------------------------------------------------------------------------------------|----------------------------------------------------------------------------------------------------|-----------------------------------------------------------------------------------|----------------------------------------------------------------------------------------------------|----------------------------------------------------------------------------------------------------|
| 地図情報加                                                                                                    | が貼り付いた新規                                                                                                    | 見投稿画面を表示                                                                                                    | ≂する                                                                                                    |                                                                                   |                                                                                                    |                                                                                                    |
| ▶ 修正                                                                                                    | ARTIN                                                                                                    | 5 1                                                                                                    | P77 30                                                                                                    |                                                                                   |                                                                                                    |                                                                                                    |
| 記事修正一投稿後の状                                                                                                    | 状態を確認するには「確認」 ボタ                                                                                                    | ン、投稿を完了するには「決定」:                                                                                                    | ボタンを押してください                                                                                                    |                                                                                   |                                                                                                    |                                                                                                    |
| タイトル                                                                                                    | 地図の投稿(サイズ約                                                                                                    | 缩小)                                                                                                    |                                                                                                    |                                                                                   |                                                                                                    |                                                                                                    |
| 書庫                                                                                                    | 趣味                                                                                                    |                                                                                                    |                                                                                                    |                                                                                   |                                                                                                    |                                                                                                    |
| カテゴリ                                                                                                    | Yahoo!サービス                                                                                                    | ▼ Yahoo!ブログ                                                                                                    | ✔ 練習用                                                                                                    | ~                                                                                 |                                                                                                    |                                                                                                    |
|                                                                                                    | プ素線山」で切荘に士」                                                                                                    | 19                                                                                                    | Wiki文法を使用して修正                                                                                                    | Eできます 🛜                                                                           | ● 種味                                                                                                    | TURE 1                                                                                                    |
| 直接サイズを指定した。<br>[[item(http://map.ya<br>36434&2c133.00524634f<br>ufeKMLurl=http33A3F5<br>s26h1at%3D35.7530B76<br>m=wgs84,210,220)]] ゴ<br>[http://mcp.yahoo.co.<br>=on&datum wgs&fa=ks&f<br>(84,280,2 | 縮小しました。<br>hooapis.jp/MapsService<br>54257&z=16&mode=map&v<br>%2Fmap.yahooapis.jp%2F<br>552673%26h1on%30139.80<br>mbgのサイズを縮小しま<br>(480×380<br>.jp/p1?1at=35.759057<br>地図のサイズを<br>20ピクセル)に変 | /Flash/V4/?appid=Yahool<br>isibleSIiderbar=false‰<br>MapsService%2Fembedmap<br>370139315&crossDomaino<br>.xml&visibleCenterMark?<br>した<br>→ 280×220ビクセル).<br>5036494&lon=139.8087013<br>5036494&lon=139.8037013<br>5036494&lon=139.8037013<br>5036494&lon=139.8037013<br>5036494&lon=139.8037013<br>5036494&lon=139.8037013 | MapsPasteMap&pos=35.7<br>enableWheelOperation=<br>%2FV2%2Froutexml%3Fda<br>=http%3A%2F%2Fmap.yah<br>=true&enableUgButton=<br>)<br>34554257%z=16%mode=ma<br>39315&ei=utf-8 詳しい | 494703250<br>false&fig<br>tum%3Dwg<br>iocapis.j<br>true&datu<br>p&pointer<br>地図で見 | [前の記事へ]<br>地図の投稿(サイズ縮小)<br>☆ 傑作(0)<br>Yahoo地図のサイズを縮小して投稿しました。<br>直接サイズを指定して縮小しました。<br>+ - 地図 航空写真<br>単一 年年<br>本年年<br>本年年<br>本年年<br>本年年<br>本年年<br>本年年<br>本年年 | <ul> <li>◎ 修正 ◎ 削除 ◎ 修動</li> <li>③ 2010/3/13(土) 午前 10:19   ◎ 練習用</li> <li>④ Yahoo!ブックマークに登録</li> <li>地図のサイズを縮小しました</li> <li>セル)</li> </ul> |

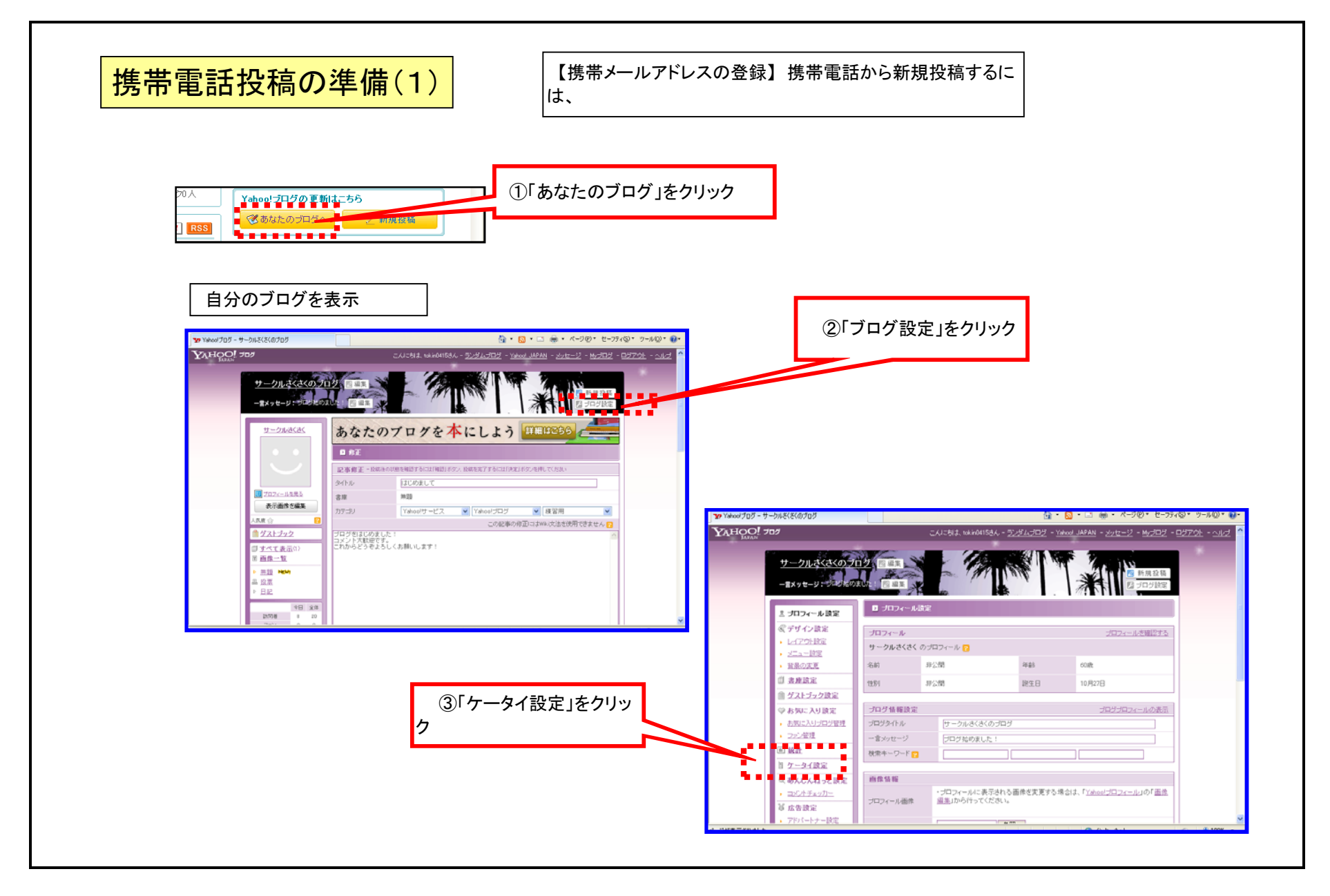

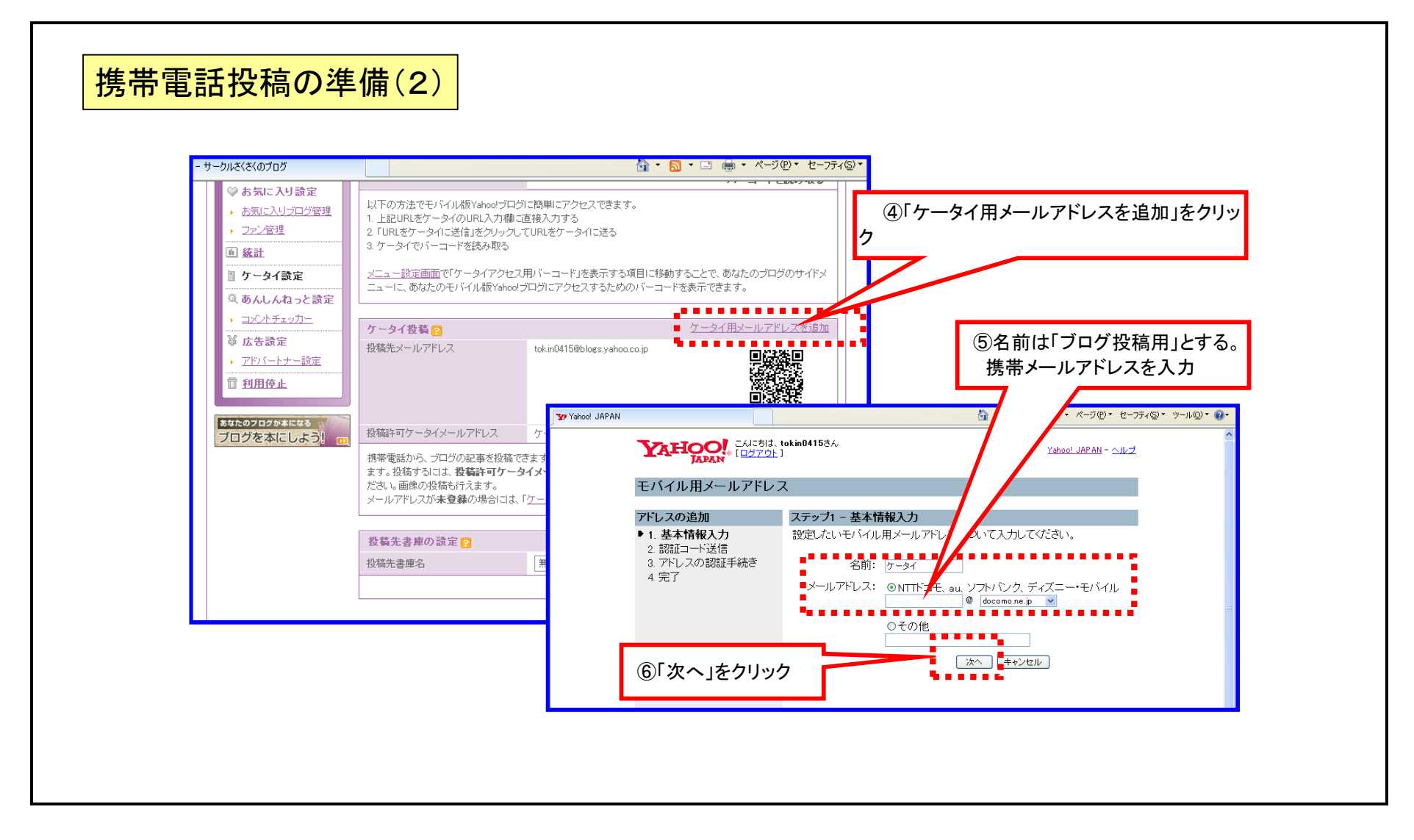

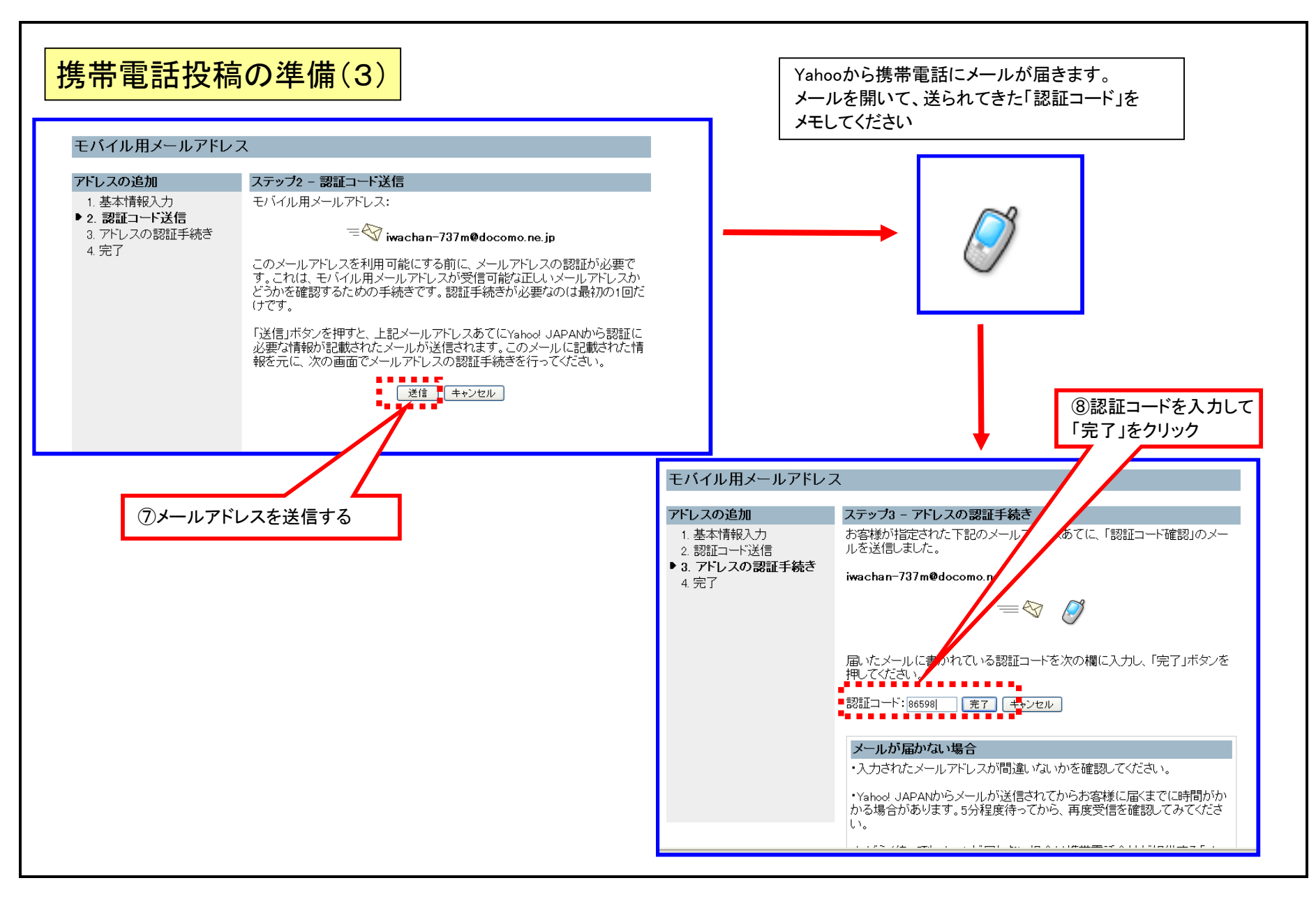

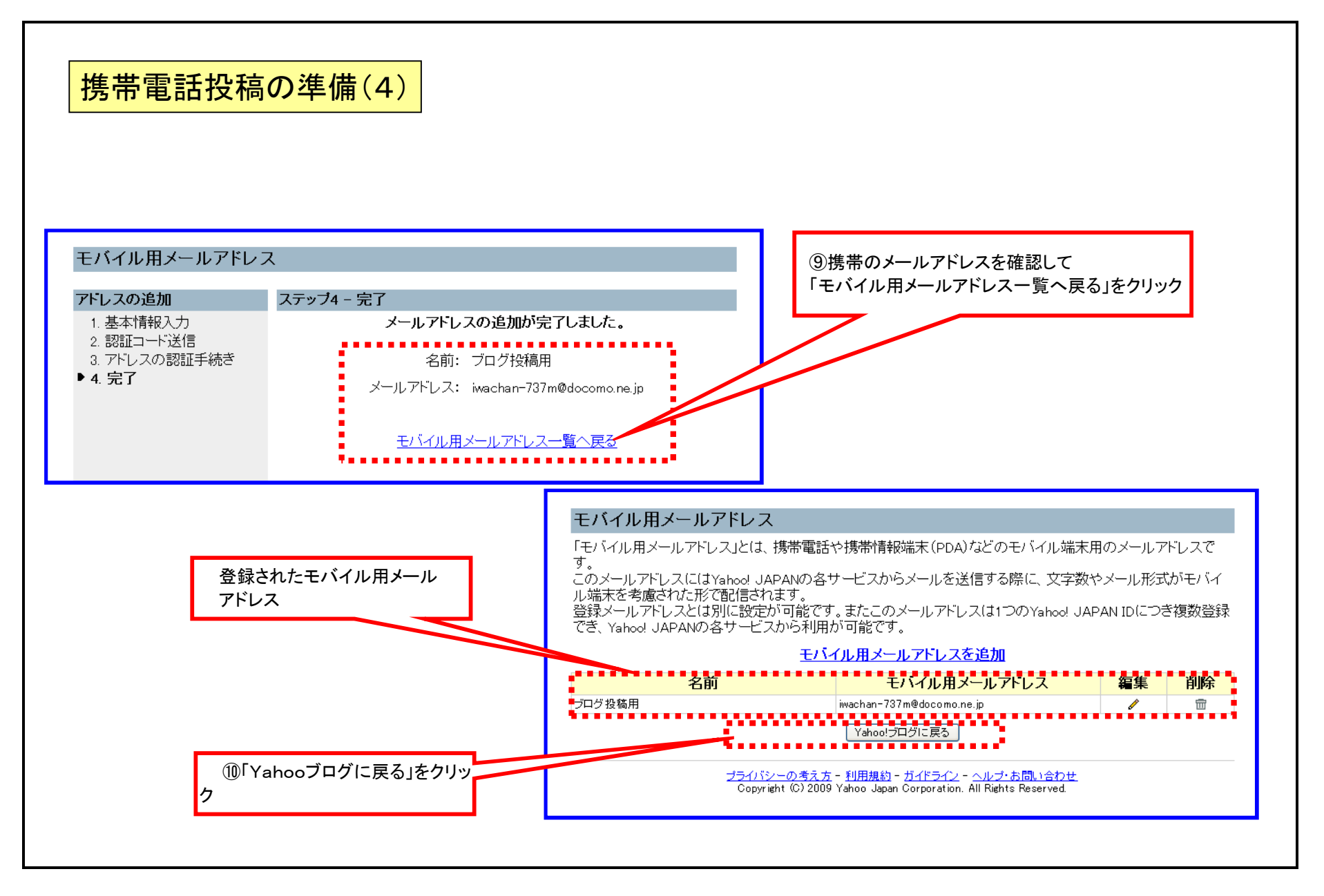

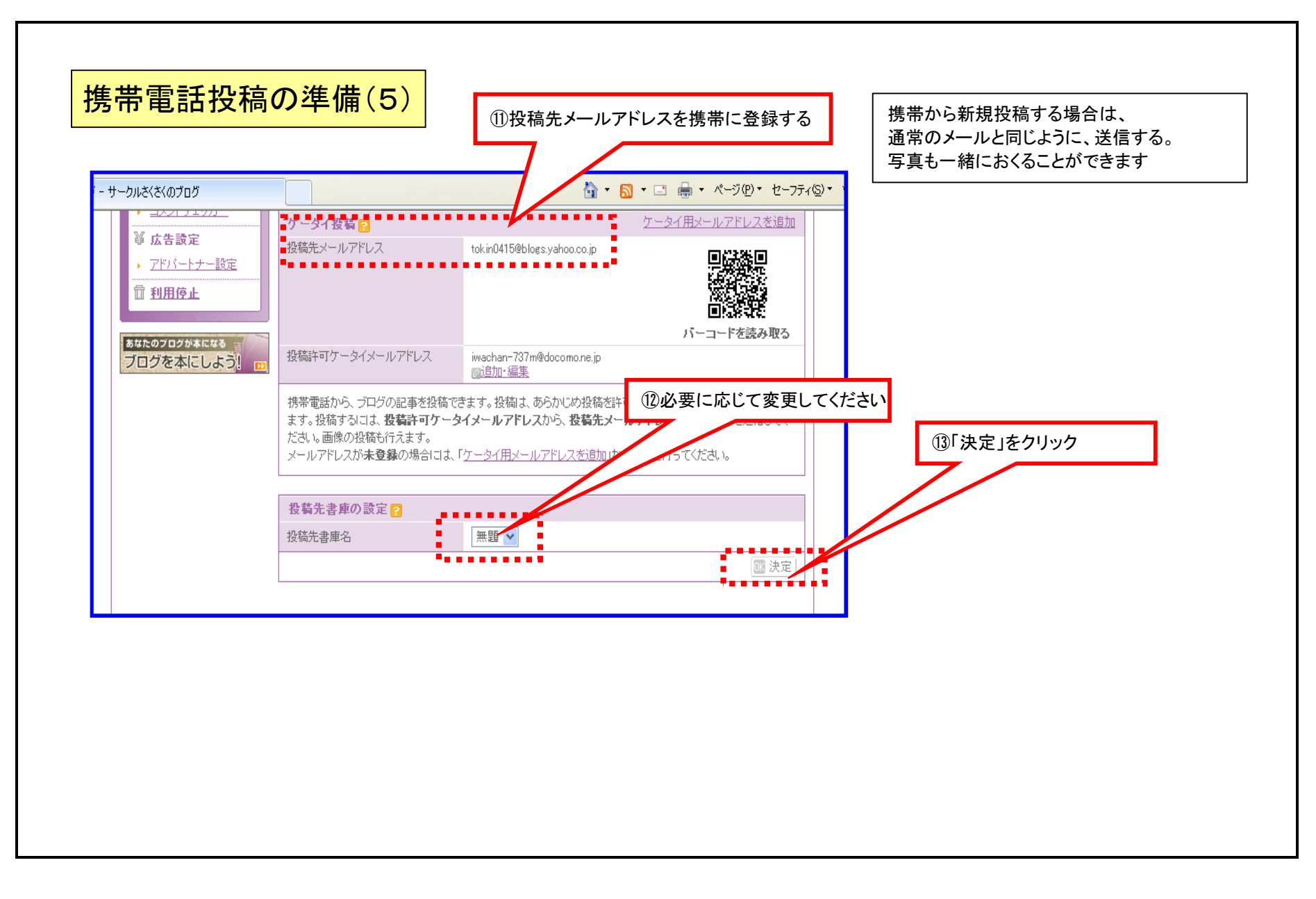

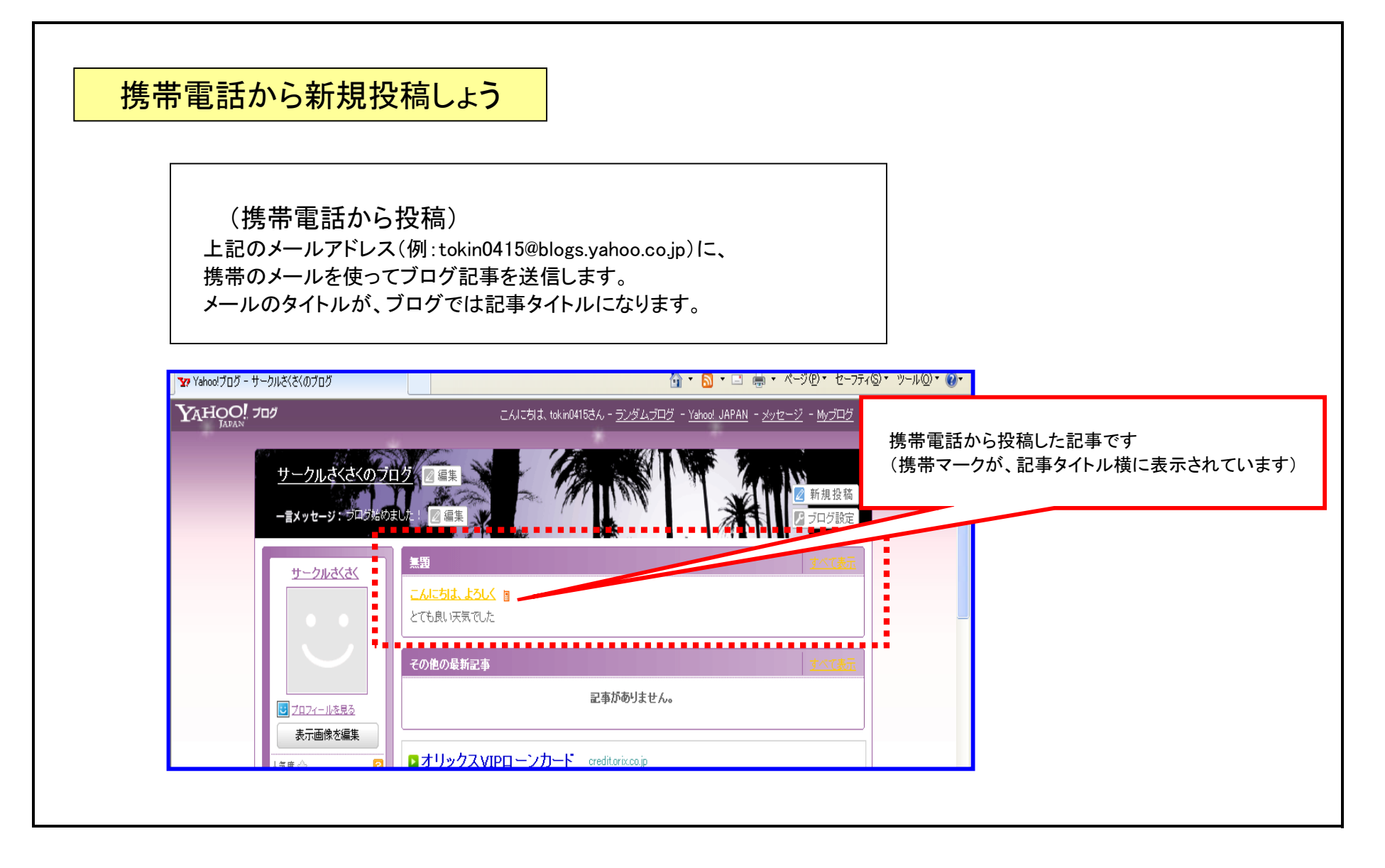